## Standard-Schriftart in Outlook festlegen

**Neues Outlook** 

1. Klicken Sie oben in der Outlook-Leiste auf Einstellungen.

| Ç <del>Q</del>                                                | Þ   | ¢       | ¢    | Q | 1 | 0  | × |
|---------------------------------------------------------------|-----|---------|------|---|---|----|---|
| Group Rebranding - SharePoin<br>2:30 PM Microsoft Teams Meeti | Ci  | alendar | To D | 2 |   | 53 | × |
| · ¤ · ☆ @ · ਙ · @ ッ …                                         | ~ - |         | .0 0 | - |   | Ш  |   |

2. Wählen Sie auf der linken Seite "E-Mail" aus.

| Settings          | Email accounts    | Email accounts                                                                             |
|-------------------|-------------------|--------------------------------------------------------------------------------------------|
| Q Search settings | Automatic replies | You can switch between your accounts linked in Outlook, add accounts, and delete accounts. |
| Accounts          | Categories        | + Add account                                                                              |
| 😚 General         | Mobile devices    |                                                                                            |
| 🖂 Mail            | Storage           | Harry.Fowler@vpsgroup.com                                                                  |
| 📰 Calendar        | -                 | MICROSOTT 365                                                                              |
| es People         |                   |                                                                                            |

3. Wählen Sie im Einblendmenü "Verfassen und Antworten".

| Settings          | Layout                 | Compose and reply                                                                 |
|-------------------|------------------------|-----------------------------------------------------------------------------------|
| Q Search settings | Compose and reply      |                                                                                   |
|                   | Smart suggestions      | Message format                                                                    |
| O Accounts        | Attachments            | Choose whether to display the From and Bcc lines when you're composing a message. |
| දිබු General      | Rules                  | Always show Bcc                                                                   |
| Mail 🔁            | Conditional formatting | Always show From                                                                  |
| 📰 Calendar        | Sweep                  | Compose messages in $ $ HTML $\vee  $ format                                      |
| es People         | Junk email             |                                                                                   |
|                   | Quick steps            | Arial $\sim$ 11 $\sim$ <b>B</b> $I$ $\cup$ $\blacktriangle$ $\sim$                |
|                   | Customize actions      | Messages you write will look like this by default.                                |
|                   | Message handling       | You can also change the format of your messages in the new message window.        |

## 4. Ändern Sie hier die Schriftart auf Arial und die Größe auf 11.

| Settings | Layout                                                                                                    | Compose and reply                                                                                                    |
|----------|----------------------------------------------------------------------------------------------------|----------------------------------------------------------------------------------------------------|
| Settings | Layout<br>Compose and reply<br>Smart suggestions<br>Attachments<br>Rules<br>Conditional formatting<br>Sweep<br>Junk email<br>Quick steps<br>Customize actions | Compose and reply     Message format   Choose whether to display the From and Bcc lines when you're composing a message.   Always show Bcc   Always show From   Compose messages in HTML \vee format     Arial     Image: Always and the format     Messages you write will look like this by default. |
|          | Message handling                                                                                                    | You can also change the format of your messages in the new message window.                                                                                                    |

5. Klicken Sie unten rechts auf der Seite auf Speichern.

| Settings                                                                                                    | Layout                                                                                                    | Compose and reply                                                                                                    |
|----------------------------------------------------------------------------------------------------|----------------------------------------------------------------------------------------------------|----------------------------------------------------------------------------------------------------|
| <ul> <li>Q Search settings</li> <li>Q Accounts</li> <li>⊘ General</li> <li>✓ Mail</li> <li>☑ Calendar</li> <li>⊗ People</li> </ul> | Compose and reply Smart suggestions Attachments Rules Conditional formatting Sweep Junk email Quick steps Customize actions Message handling Forwarding Retention policies | Message format         Choose whether to display the From and Bcc lines when you're composing a message.         Always show Bcc         Always show From         Compose messages in       HTML ∨ format         Arial       11 ∨ B       I         Messages you write will look like this by default.       You can also change the format of your messages in the new message window. |
|                                                                                                    | Groups                                                                                                    | Pop-out settings                                                                                                    |

## **Klassisches Outlook**

1. Wählen Sie in der oberen linken Ecke des Bildschirms "Datei".

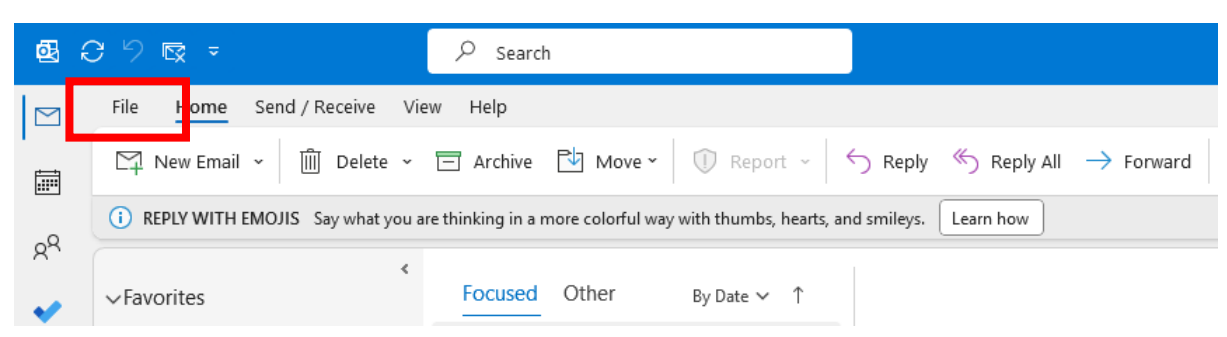

2. Wählen Sie in der unteren linken Ecke des Bildschirms "Optionen".

| e               | Account Info              | ormation                                                                                                    |
|-----------------|---------------------------|----------------------------------------------------------------------------------------------------|
| Open & Export   | Harry.Fowl<br>Microsoft B | er@vpsgroup.com<br>Exchange                                                                                                    |
|                 | + Add Account             | Account Cattings                                                                                                    |
| Save As         | Account                   | Account Settings<br>Change settings for this account or set up more<br>connections.                                                                              |
| Print           | Settings ~                | <ul> <li>Access this account on the web.<br/><u>https://outlook.office365.com/owa/vpsgrou</u></li> <li><u>Get the Outlook app for iOS or Android.</u></li> </ul> |
|                 |                           |                                                                                                    |
| Office Account  |                           | Automatic Replies (Out of Office)<br>Use automatic replies to notify others that you ar                                                                          |
| Feedback        | Automatic<br>Replies      | not available to respond to email messages.                                                                                                    |
| Options<br>Exit |                           | Mailbox Settings<br>Manage the size of your mailbox by emptying De                                                                                               |
|                 | Tools<br>~                |                                                                                                    |

3. Wählen Sie in der oberen linken Ecke des Bildschirms "E-Mail"...

| Outlook Options                                                                                                    |                                                                                                    | ? ×            |  |  |  |
|----------------------------------------------------------------------------------------------------|----------------------------------------------------------------------------------------------------|----------------|--|--|--|
| General                                                                                                    | Change the settings for messages you create and receive.                                                                             | i              |  |  |  |
| Mail<br>Calendar                                                                                                    | Compose messages                                                                                                    |                |  |  |  |
| Groups<br>People<br>Tasks                                                                                               | Change the editing settings for messages.<br><u>C</u> ompose messages in this format: HTML ~<br>Show text predictions while typing ① | Editor Options |  |  |  |
| 4. Wählen S                                                                                                    | ie "Briefpapier und Schriftarten".                                                                                                   |                |  |  |  |
| A <sup>a</sup> Use stationery to change default fonts and styles, colors, and backgrounds. Stationery and <u>F</u> onts |                                                                                                    |                |  |  |  |
| Outlook panes                                                                                                    |                                                                                                    |                |  |  |  |

5. Wählen Sie "Schriftart" für alle 3 Beispieltextfelder und setzen Sie die Schriftart auf Arial und die Größe auf 11. Klicken Sie abschließend auf "OK".

| Signatures and Sta                              | tionery                                         |                                    |             |    | 2 | ?   | ×   |
|-------------------------------------------------|-------------------------------------------------|------------------------------------|-------------|----|---|-----|-----|
| E-mail Signature                                | Personal Stat                                   | tionery                            |             |    |   |     |     |
| Theme or stationer                              | y for new HTM                                   | /L e-mail message                  |             |    |   |     |     |
| <u>T</u> heme                                   | No theme o                                      | urrently selected                  |             |    |   |     |     |
| Font: Use them                                  | ie's font                                       |                                    |             |    |   |     | ~   |
| New mail message                                | 5                                               |                                    |             |    |   |     |     |
| <u>F</u> ont                                    |                                                 |                                    | Sample Text |    |   |     |     |
| Replying or forwar                              | ding message                                    | 5                                  |             |    |   |     |     |
| F <u>o</u> nt                                   |                                                 |                                    | Sample Text | 1  |   |     |     |
| ☐ <u>M</u> ark my con<br>☐ Pick a new <u>co</u> | nn ents with:<br>Il <mark>c</mark> r when reply | Harry Fowler<br>ying or forwarding |             |    |   |     |     |
| Composing and re                                | ading plain tex                                 | at messages                        |             |    |   |     |     |
| Fo <u>n</u> t                                   |                                                 |                                    | Sample Text |    |   |     |     |
|                                                 | <u>Get sig</u>                                  | gnature templates                  |             |    |   |     |     |
|                                                 |                                                 |                                    |             | ОК |   | Can | cel |